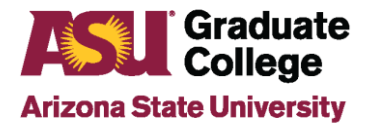

### How to Guide: ASU Specializations

### What are ASU Specializations?

ASU Specializations are specific areas of focus of an approved degree program that allow students to cater their elective coursework to a specialized area. Academic units can create and update specializations during the catalog review cycle.

### **Creating ASU Specializations**

ASU specializations are created in Peoplesoft via the Supplemental Applications tab. See <u>SAM-Supplemental</u> <u>Applications Manager Guide for Departments</u>.

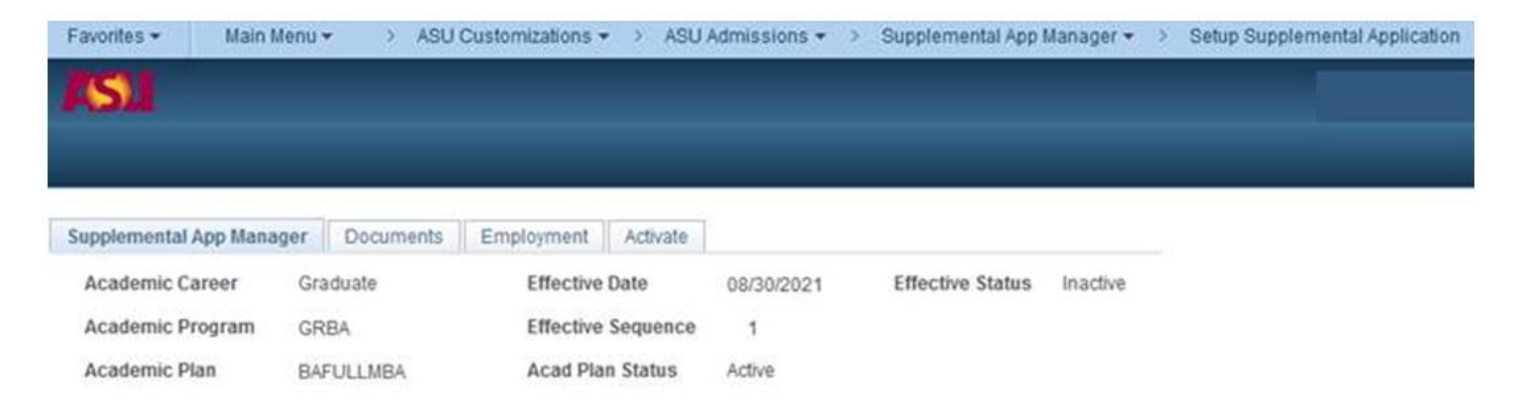

To enter specialization information, Under the ASU Specializations box, click on the blue hyperlink titled "Specializations".

| ASU Special | lization                      |                   |
|-------------|-------------------------------|-------------------|
| Display     | Specialization Question Label | Response Required |
|             | Please select                 | Specializations   |
|             |                               | Specializations   |
|             |                               | Specializations   |

A new screen will populate where specific specialization information can be added or removed. Units can create the name of their specializations by typing them into the label box. These will appear in a dropdown list when a student applies to the program, allowing them to select their desired specialization(s).

#### **Enter Academic Plan Specializations**

|     |             | Personalize | Find   💷   🔣 | First 🕚 1-3 | of 3 🕑 | Las |
|-----|-------------|-------------|--------------|-------------|--------|-----|
| Spe | cialization |             |              | Status      |        |     |
| 1   |             |             |              |             | × +    | -   |
| 2   |             |             |              |             | × +    |     |
| 3   |             |             |              |             | v 🛨    |     |

Units can add specific questions to display for applicants and also choose if they require a response.

| ASU Special | ization                                      |                   |                 |  |
|-------------|----------------------------------------------|-------------------|-----------------|--|
| Display     | Specialization Question Label                | Response Required |                 |  |
|             | What concentration do you intend to pursue?  |                   | Specializations |  |
|             | Do you intend to pursue a concurrent degree? |                   | Specializations |  |
|             |                                              |                   | Specializations |  |

# **ASU Specializations in Gportal**

Once applicants apply and choose a specialization, they will display in Gportal. If a student's application is "In Progress" status (needing additional application materials for Graduate Admission Services), staff can go into Gportal and click on File Review to see the specialization(s) selected.

| Favorites 🔻    | Main Menu 🔻 | > ASU Custo | mizations 👻 🚿 ASU Adm | issions 🔻 🚿 Gportal Sear | rch |                   |            |   |
|----------------|-------------|-------------|-----------------------|--------------------------|-----|-------------------|------------|---|
| <b>ASL</b>     |             |             |                       |                          |     |                   |            |   |
|                | _           | _           | _                     | _                        | _   | _                 | _          | _ |
| Application Su | mmary       |             |                       |                          |     |                   |            |   |
| Emplid:        |             |             |                       |                          |     | File Review       | Print Page | A |
| ASU ID/ASURIT  | TE:         |             | Acad Career: Graduate | Application Nbr:         |     | External App Nbr: |            |   |

| File Review               |                                   |                 |                                                                                                    |                       |
|---------------------------|-----------------------------------|-----------------|----------------------------------------------------------------------------------------------------|-----------------------|
| Empl ID                   |                                   |                 |                                                                                                    |                       |
| Emprio                    |                                   |                 |                                                                                                    |                       |
| Career                    | Graduate                          | Student Car Nbr | 0 Application Nb                                                                                                | Req Term 2217         |
| Test Score                |                                   |                 |                                                                                                    |                       |
| Waive GR<br>Requirem<br>L | EOR Test Score<br>ent:<br>Jser ID | Last Updat      | ر الروم المراجع المراجع المراجع المراجع المراجع المراجع المراجع المراجع المراجع المراجع المراجع المراجع المراجع | pdate Test Score Rqmt |
| Specializatio             | ons                               |                 |                                                                                                    |                       |
| Specializa                | tion To be decid                  | ed              | Q 🔨                                                                                                    | Save                  |
| Specializa                | tion 2                            |                 | Q                                                                                                    |                       |
| Specializa                | ition 3                           |                 | Q                                                                                                    |                       |
|                           |                                   |                 |                                                                                                    |                       |

Clicking on the magnifying glass icon will populate a dropdown list of ASU specializations associated with the degree program.

| Look Up Specialization                                        | ×    |
|---------------------------------------------------------------|------|
| Search by: Specialization begins with                         | Help |
| Look Up Cancel Advanced Lookup                                |      |
| Search Results                                                |      |
| View 100 First 🕚 1-12 of 12 🕑 Last                            | I    |
| Specialization<br>Business Analytics                          |      |
| Concurrent Degrees: MBA/JD Sandra Day O'Connor College of Law |      |
| Concurrent Degrees: MBA/MD Mayo Clinic School of Medicine     |      |
| Concurrent Degrees: MBA/Master of Legal Studies               | I    |
| Consulting                                                    |      |
| Entrepreneurship                                              |      |
| Finance                                                       | I    |
| Information Management                                        | I    |
| Marketing                                                     | I    |
| Supply Chain Management                                       |      |
| To be decided                                                 | I    |
|                                                               | I    |
|                                                               | I    |
|                                                               | I    |
|                                                               |      |
|                                                               | .::  |

If a student's application status in Gportal is in "Final/Matriculate", click on the View Rec button. Under the Recommendation tab and under Plan/Campus, you can see the specialization chosen by the student.

| Favorites 👻 Main Menu 🔹 💫 ASU Customizations 🔹 > ASU Admissions 🔹 > Gportal Search |            |
|------------------------------------------------------------------------------------|------------|
| ISI                                                                                |            |
|                                                                                    |            |
|                                                                                    |            |
| Application Summary                                                                |            |
| Emplid: File Review View Rec                                                       | Print Page |
| ASU ID/ASURITE: Acad Career: Graduate Application Nbr: External App Nbr:           | ī          |
|                                                                                    |            |
| Recommendation Deficiencies/Provisions                                             |            |
|                                                                                    | Submit     |
| EmpliD:                                                                            |            |
| Career: Graduate Adm App Nbr: Status: Committee Committee:                         | GRBU       |
|                                                                                    |            |
| Plan / Campus Find   View All First 4 1 of 1 1 Last                                |            |
|                                                                                    |            |
| Plan BAFULLMBA W. P. Carey MBA - Full Time                                         |            |
| Campus TEMPE ASU at Tempe                                                          |            |
| Specialization Finance                                                             |            |
| Location None                                                                      |            |
|                                                                                    |            |
| Change Plan                                                                        |            |
| Change Campus Y                                                                    |            |
| Change Specialization V                                                            |            |
|                                                                                    |            |
| Change Location Y                                                                  |            |

If a unit wants to admit the student to a different specialization, they can click on the drop down under Change Specialization to select it.

# **ASU Specializations in iPOS**

Once a student has been matriculated, their specialization is displayed on the iPOS and Manage Student Search page.

| POS Search Results                 |                     |                       |           |          |                     |                    |
|------------------------------------|---------------------|-----------------------|-----------|----------|---------------------|--------------------|
| Return to Search                   |                     | Status of Milestone   |           | ٩        |                     |                    |
| Academic Plan Milesto              | one Status Show All |                       |           |          |                     |                    |
| Empl ID $\diamond$ Name $\diamond$ | Academic Plan 🛇     |                       | Primary 🛇 | Campus 🛇 | Location $\diamond$ | Specialization ♦   |
|                                    | BAFULLMBA           | W. P. Carey MBA (MBA) | Yes       | TEMPE    | None                | Business Analytics |

If a specialization needs to be updated on the student iPOS, go to the Profile Tab, then click Student Profile. On this page you should see the specialization currently selected.

|                                          |                                                              |                                                           | iPC                                           | S Student Profile      |   |
|------------------------------------------|--------------------------------------------------------------|-----------------------------------------------------------|-----------------------------------------------|------------------------|---|
| Campus/Location Tempe<br>Status Approved | Plan W. P. Carey MBA - Full-<br>Requirements 60 credit hours | -Time Program<br>s including the required capstone course | e (MGT 589)                                   |                        |   |
| A Welcome                                |                                                              |                                                           |                                               |                        | A |
| 🛓 Profile 🔨 ^                            | Student Profile                                              |                                                           |                                               |                        |   |
| Student Profile                          | Program Status<br>Multiple Active Programs                   | Active in Program<br>No                                   | Requirement Term<br>Admit Term                | 2021 Fall<br>2021 Fall |   |
| Student Program Plans                    | Degree Progress Informatio                                   | on                                                        |                                               |                        |   |
| Degrees Earned                           | iPOS Status                                                  | Approved                                                  | Maximum Time Limit                            | 2027 Summer 🗸 🗸        |   |
| Profile Summary                          | iPOS Status Date<br>Continuous Enrollment                    | 12/17/2021<br>Met                                         | Anticipated Graduation<br>Applied to Graduate | 2023 Spring            |   |
| Degree Requirements                      | Specialization                                               | Business Analytics                                        | Q Degree Checkout Status                      |                        |   |
| Courses V                                |                                                              |                                                           |                                               |                        |   |

To make an update, click on the magnifying glass icon, a list of ASU specializations associated with this degree program will appear for review.

| Cancel                                                        | Lookup |
|---------------------------------------------------------------|--------|
| Search for: Specialization                                    |        |
| Search Criteria                                               |        |
| ▼ Search Results                                              |        |
|                                                               |        |
| Specialization $\diamond$                                     |        |
| Business Analytics                                            |        |
| Concurrent Degrees: MBA/JD Sandra Day O'Connor College of Law |        |
| Concurrent Degrees: MBA/MD Mayo Clinic School of Medicine     |        |
| Concurrent Degrees: MBA/Master of Architecture                |        |
| Concurrent Degrees: MBA/Master of Legal Studies               |        |
| Consulting                                                    |        |
| Entrepreneurship                                              |        |
| Finance                                                       |        |
| Information Management                                        |        |
| Marketing                                                     |        |
| Supply Chain Management                                       |        |
| To be decided                                                 |        |

Make the appropriate specialization selection and click Save.

| Student Profile             |                   |        |                        |                         |
|-----------------------------|-------------------|--------|------------------------|-------------------------|
| Program Status              | Active in Program |        | Requirement Term       | 2021 Fall               |
| Multiple Active Programs    | No                |        | Admit Term             | 2021 Fall               |
| Degree Progress Information | on                |        |                        |                         |
| iPOS Status                 | Approved          |        | Maximum Time Limit     | 2027 Summer V           |
| iPOS Status Date            | 12/17/2021        |        | Anticipated Graduation | 2023 Spring             |
| Continuous Enrollment       | Met               |        | Applied to Graduate    |                         |
| Specialization              | Entrepreneurship  | م      | Degree Checkout Status |                         |
| Student Information         |                   |        |                        |                         |
| Primary Name                | Asutosh Mishra    |        |                        |                         |
| Preferred Name              | N/A               |        | Classroom Location     | None Q                  |
| Residency                   | International     |        | Appointment Details    | Grad Teaching Assistant |
| Email Address               | PSNoMail@asu.edu  |        |                        |                         |
| Telephone                   | 480/555-9883      |        |                        |                         |
|                             |                   | Cancel | Save                   |                         |

If you refresh the search for the student, the iPOS will now reflect the updated ASU specialization.

| _ | Academic Plan | Milestone Status | Show All                     |                       |           |          |                     |                  |  |
|---|---------------|------------------|------------------------------|-----------------------|-----------|----------|---------------------|------------------|--|
|   | Empl ID 🛇     | Name 🗘           | Academic Plan $\diamondsuit$ |                       | Primary 🗘 | Campus 🗘 | Location $\diamond$ | Specialization 🛇 |  |
|   | 1221443418    | Mishra,Asutosh   | BAFULLMBA                    | W. P. Carey MBA (MBA) | Yes       | TEMPE    | None                | Entrepreneurship |  |

| Questions? | Email | grad-gps@asu.edu |
|------------|-------|------------------|
|------------|-------|------------------|